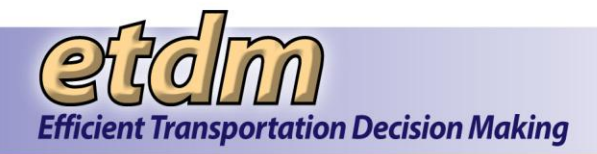

## 3.1.7.1 Review Alternative Elimination

The Lead Agency uses the **Environmental Screening Tool (EST)** to review a District's proposed Alternative elimination and issue an acceptance/non-acceptance.

- 1. Open the Alternative Elimination Review page by doing one of the following:
  - In the email notification, click the EST link located at the bottom of the message.
  - Use the EST menu by doing the following:
    - o Select a project from the Active Project list.
    - O In the EST Tools menu, click Review Project, click Alternative Elimination.

| Hide <<                  |                                                    |  |
|--------------------------|----------------------------------------------------|--|
| Tools                    |                                                    |  |
| Review Project > 🕴 🕴     | Advance Notification Package                       |  |
| Coordinate FTAT >        | Purpose & Need                                     |  |
| Coordinate ETAT >        | Project Effects                                    |  |
| Performance Management > | Secondary & Cumulative Effects                     |  |
| Agency Invoices >        | Cumulative Effects Considerations<br>Review        |  |
| Project Dashboard >      | Class of Action Determination                      |  |
|                          | Respond to Participating/Cooperating<br>Invitation |  |
|                          | Manage Participating / Cooperating<br>Invitations  |  |
|                          | ACE Methodology                                    |  |
|                          | Alternative Elimination                            |  |

The **Review Alternative Elimination** page displays the form for submitting your review.

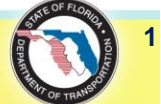

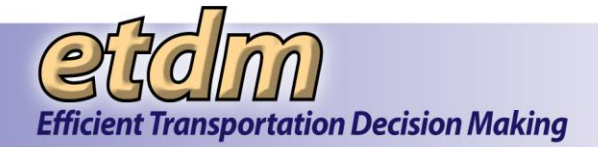

| Review Alternative Elimination                                                            | X X                                                                                                    |
|-------------------------------------------------------------------------------------------|----------------------------------------------------------------------------------------------------|
| Review Alternative Eli                                                                    | mination 🛛 🖓 🔊 🖥                                                                                                    |
| ■ #13027 Fowler Ave. Exter<br>District: District 7 Phase: Planning Scree                  | nsion<br>n Contact Information: Steve C. Love (813) 975-6410 <u>test-F07-steve-love-ou6080/devrul.fb-stat.org</u>                                                                                                    |
| Request for Alternative #1                                                                |                                                                                                    |
| Coordinator Comments by Ava Sm<br>Type justification for eliminating Alter                | th (FDOT District 7) on 03/16/2013<br>native here.                                                                                                    |
| Date         Size         Document           03/16/2013         103 KB         63.pdf     |                                                                                                    |
| Acknowledge<br>Click the appropriate response                                             | 8                                                                                                    |
| The Alternative Elimination Requi                                                         | est for Alternative #1 is  Accepted O Not Accepted O Cannot be determined at this time. More information is needed.                                                                                                    |
| Comments<br>Type any comments you have<br>as your response.                               | regarding the Alternative Elimination Request in the text box below. Comments are required if you selected Not Accepted or More information is need                                                                                                    |
| B I U !≡ !≡ ♥♥                                                                            |                                                                                                    |
|                                                                                           |                                                                                                    |
|                                                                                           |                                                                                                    |
|                                                                                           |                                                                                                    |
|                                                                                           |                                                                                                    |
|                                                                                           |                                                                                                    |
|                                                                                           |                                                                                                    |
|                                                                                           |                                                                                                    |
| Final<br>Check to indicate whether or i                                                   | not the Alternative Elimination is final decision                                                                                                    |
| <ul> <li>Save the review as a draft (R</li> <li>Save the review as final (Revi</li> </ul> | eview will be saved but not final. You will be able to make changes to the review until the end of the review period 04/15/2013)<br>ew will be saved as a final version. No further changes to the review, including review comments, can be made after clicking Submit Review.) |

- 2. Under Request for Alternative *number*, do the following:
  - Review the Coordinator Comments.
  - Click the **Document** PDF link to open a document to review details pertaining to the Alternative elimination.
- **3.** In the **Acknowledge** section, click one of the following option buttons:
  - Accepted The District can eliminate the Alternative.
  - Not Accepted The District must not eliminate the Alternative.
  - Cannot be determined at this time. More information is needed. The District must provide additional details before a decision can be made.

Note: If you selected Not Accepted or Cannot be determined at this time, an asterisk,

\*, appears beside **Comments**, indicating you must type a reason supporting the selection in the text box.

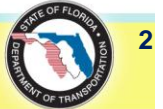

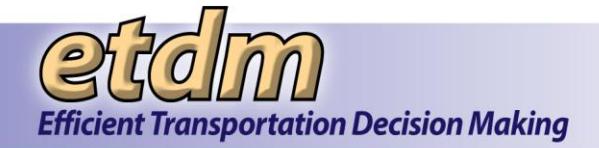

| Acknowledge<br>Click the appropriate response                                                                                                    |  |  |  |  |
|----------------------------------------------------------------------------------------------------|--|--|--|--|
| The Alternative Elimination Request for Alternative #1 is 🔘 Accepted 💿 Not Accepted 💿 Cannot be determined at this time. More information is needed.                                                             |  |  |  |  |
| *Comments<br>Type any comments you have regarding the Alternative Elimination Request in the text box below. Comments are required if you selected Not Accepted or More information is need<br>as your response. |  |  |  |  |
| B <i>x</i> <u>u</u> i≡ i≡ <sup>A</sup>                                                                                                    |  |  |  |  |
|                                                                                                    |  |  |  |  |
|                                                                                                    |  |  |  |  |
|                                                                                                    |  |  |  |  |
|                                                                                                    |  |  |  |  |
|                                                                                                    |  |  |  |  |
|                                                                                                    |  |  |  |  |
|                                                                                                    |  |  |  |  |
|                                                                                                    |  |  |  |  |

- **4.** Under **Final**, do one of the following:
  - If your response is not final and you plan to return to the form at a later time, click **Save the** review as a draft.
  - If your response is final, click **Save the review as final**.

| <ul> <li>Save the review as a draft (Review will be saved but not final. You will be able to make changes to the review until the end of the review period 04/15/2013)</li> <li>Save the review as final (Review will be saved as a final version. No further changes to the review, including review comments, can be made after clicking Submit Review.)</li> </ul> | Final<br>Check to indicate whether or not the Alternative Elimination is final decision                                                                                                    |
|----------------------------------------------------------------------------------------------------|----------------------------------------------------------------------------------------------------|
|                                                                                                    | Save the review as a draft (Review will be saved but not final. You will be able to make changes to the review until the end of the review period 04/15/2013) Save the review as final (Review will be saved as a final version. No further changes to the review, including review comments, can be made after clicking Submit Review.) |

## **5.** Type your **Password**.

| ign and Submit<br>eviews submitted here will be considered part of your agency's comments on the alternative elimination for this project.                                                       |  |
|----------------------------------------------------------------------------------------------------|--|
| Following information needs to be entered before clicking the <b>Submit Review</b> button: <ul> <li>A password is required.</li> </ul> User Identity: Svd Adams @ Federal Highway Administration |  |
| *Password:                                                                                                    |  |
| Submit Review                                                                                                    |  |

6. Click Submit Review.

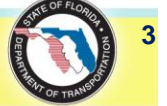